## Updating "MY VIEWS" with new Budget Year

For this example, we would like to add budget year 2013 to an existing "My View".

**Step 1** – Login to iStrategy (<u>https://frweb.usg.edu</u>) and Select the **My Views** button.

| C ProClarity - Windows Internet Ex                       | plorer                                                                                |                                                 |
|----------------------------------------------------------|---------------------------------------------------------------------------------------|-------------------------------------------------|
| 💽 🗸 🕷 https://frweb.usg.edu/p                            | as/en/src/proclarity.asp?uiConfig=&book=Favorites&page={C2F5BCC8-EE3D-4BDF-9ECF-B 💙 🔒 | Yahoo! Search                                   |
| File Edit View Favorites Tools He                        | elo                                                                                   |                                                 |
| 👷 🕸 🚳 ProClarity                                         | ·                                                                                     | 🟠 🔹 🔝 🔹 🖶 👻 📴 Page 🖬 🖏 🍈 Tools 🗸 🎽              |
|                                                          |                                                                                       |                                                 |
| Contents Navigation D                                    | ata Layout View Sort Filter 🛩                                                         | <b>ProClarity</b> <sup>™</sup> analytics server |
| My Views » 🔶 🐣 Budget to Actuals - Exp                   | enditures By Acct - New name set (1)                                                  | 3 3                                             |
| Contents                                                 | Ibraries Ry Views                                                                     |                                                 |
| How do I                                                 |                                                                                       | Modified                                        |
| Open a library?                                          | Budget to Actuals - Revenues Jason test                                               | 4/15/2010 1:58:17 PM                            |
| Open a Briefing Book page?                               | Budget to Actuals - Revenues by Department                                            | 6/10/2010 3:18:52 PM                            |
| Sort libraries and books?                                | not in heirarchy accounts                                                             | 6/14/2010 10:20:05 AM                           |
| Download Web Professional?                               | Budget to Actuals - Expenditures By Fund - jb hotfix testing                          | 7/27/2010 5:01:55 PM                            |
| More help                                                | Budget to Actuals - Expenditures By Dept - ITS                                        | 8/11/2010 2:21:11 PM                            |
| User: Support                                            | Actuals - 98000 Agency fund for all departments                                       | 8/12/2010 2:53:09 PM                            |
| ProClarity: Standard 🗸                                   | Budget to Actuals - Original Budget minus Amended Budget                              | 9/2/2010 8:57:48 AM                             |
| Charle for Downloads                                     | payroll - need to add dept, fiscal year, business unit                                | 9/18/2010 9:37:12 PM 🗉                          |
|                                                          | Budget to Actuals - Expenditures By Dept - my view test                               | 9/18/2010 9:53:12 PM                            |
| Overanize Multimus                                       | position TEST                                                                         | 9/20/2010 2:16:07 PM                            |
| Organize my views                                        | position TEST 2                                                                       | 9/20/2010 2:23:12 PM                            |
| 🖆 Rename 🗡 Delete                                        | ABAC Top 100 Vendors - 2010 and 2011                                                  | 9/20/2010 3:29:48 PM                            |
| 1 Create Folder                                          | Macon Position Budgets by Department                                                  | 9/20/2010 3:33:28 PM                            |
| Move to Folder                                           | not in heirarchy - all institutions                                                   | 9/24/2010 1:20:17 PM                            |
|                                                          | Not in heirarchy departments                                                          | 9/24/2010 1:41:31 PM                            |
|                                                          | not in hierarchy                                                                      | 1/27/2011 2:01:35 PM                            |
|                                                          | Budget to Actuals - Expenditures By Fund - grid and chart                             | 3/22/2011 1:16:32 PM                            |
|                                                          | Expenditures across budget years - Debbie March 22 2011                               | 3/22/2011 2:20:56 PM                            |
|                                                          | Budget to Actuals - Expenditures By Fund - E & G only                                 | 3/24/2011 1:03:57 PM                            |
|                                                          | 🔲 ៉ Jason test                                                                        | 3/24/2011 1:10:19 PM                            |
| ProClarity Version 6.3.2222.144<br>Copyright Information | Payroll draft report                                                                  | 4/4/2011 2:26:51 PM 🗸                           |
| Done                                                     |                                                                                       | V Trusted sites                                 |

**Step 2**: Select the **Data Layout** tab. In the **background**, select **budget reference** and click the **edit** button.

| C ProClarity - Windows Internet Explorer                                                                                                    |                                                                                                    |                                             |
|----------------------------------------------------------------------------------------------------|----------------------------------------------------------------------------------------------------|---------------------------------------------|
| COO - 🔇 https://frweb.usg.edu/pas/en/src/proclarity.asp?uiConfig                                                                                                    | ig=&book=Favorites&page={82FF8187-DBB0-41CF-A43E-A 🗹 🔒 🛃 🔀 🗙 Vahoo! Sear                                       | rch 🖉 🔻                                     |
| <u>File E</u> dit <u>V</u> iew F <u>a</u> vorites <u>T</u> ools <u>H</u> elp                                                                                                    |                                                                                                    |                                             |
| 👷 🎄 🍕 ProClarity                                                                                                    | 🚹 • 🗟 • 🖶 •                                                                                                    | • 🔂 <u>P</u> age • 🚳 🍈 T <u>o</u> ols • 🏾 » |
|                                                                                                    |                                                                                                    |                                             |
| Contents Navigation Data Layout View                                                                                                    | Sort Filter 🖌                                                                                                  | ProClarity analytics server                 |
| My Views » 🔶 🕆 Budget by Fund - All Institutions with Revenue_Exp slice                                                                                                    | er 🌒                                                                                                    | 🕞 🎉 🖴 🏹 🙆                                   |
| C Data Layout CApply                                                                                                    | 🙆 Account: Expenses 💌 Budget Reference: 2012 - 2012 💌                                                          |                                             |
| How do I  Arrange items on rows and columns?  Swap rows and columns?  Add members of a hierarchy?  Create a drop-down menu (slicer)?  More help  Business Unit (Set: Leaf Descendants of All Bushes  During Columns  Fund (13 items)  Measures (Budget) |                                                                                                    |                                             |
| Background     Account (2 items)     Department     Calendar Budget     Project     Budget Reference (Set: Last 7 Budget Reference Years)     Calendar Fiscal     Class     Encumbrance Closed Status     Program     V                                 | 72000 - East Georgia College         14,624,612           73000 - Georgia Highlands College         26,190,534 | 1,659,033<br>1,113,600                      |
| Slice Combine                                                                                                    |                                                                                                    |                                             |
|                                                                                                    | Trusted sit                                                                                                    | es 🔍 100% 🔻 🛒                               |

**Step 3**: **Expand** (+) **all budget refs** and select **2013** and then click the **add** button. Your screen should look like the screen below. Click **ok** to continue

| 🖉 https://frweb.usg.edu/?minWidth=660                                                                                                    | &minHeight=400&cube=%2E%2E%2F%2E%2E%2Fcach 🔳 🗖 🔀                                                                                                 |
|----------------------------------------------------------------------------------------------------|----------------------------------------------------------------------------------------------------|
| 📮 Edit Hierarchy                                                                                                    | ۷                                                                                                    |
| <ul> <li>Edit Hierarchy</li> <li>Hierarchy: Budget Reference</li> <li>Browse Search Shared Items</li> <li>Available items:</li> <li>Default (All Budget Refs (Share))</li> <li>All Budget Refs (Share)</li> <li>2000 - 2000</li> <li>2001 - 2001</li> <li>2002 - 2002</li> <li>2003 - 2003</li> <li>2004 - 2004</li> <li>2005 - 2005</li> <li>2006 - 2006</li> <li>2007 - 2007</li> <li>2008 - 2008</li> <li>2009 - 2009</li> <li>2010 - 2010</li> <li>2011 - 2011</li> <li>2012 - 2012</li> <li>2013 - 2013</li> <li>2014 - 2014</li> <li>2015 - 2015</li> <li>Unspecified Id</li> <li>Invalid Id</li> <li>Inactive</li> <li>Set: Current Budget Reference Version</li> </ul> | Show in view:<br>Add Set: Last 7 Budget Reference Years<br>2013 - 2013<br>*4 Remove<br>Add the selected item to 'Show in view:'<br>*4 Remove All |
| Add Descendants                                                                                                    |                                                                                                    |
|                                                                                                    | OK Cancel                                                                                                    |

| C ProClarity - Windows Internet Explorer  C The Edit Use Adupation Data Layout View Sort Filter*  Pro Clarity Contents Itavigation Data Layout View Sort Filter*  Pro Clarity Contents Itavigation Data Layout View Sort Filter*  Pro Clarity Contents of All Business Units)  Account: Expenses W Budget Reference: 2013 - 2013 (Contents of All Business Units)  Account: Expenses W Budget Reference: 2013 - 2013 (Contents of All Business Units)  Account: Expenses W Budget Reference: 2013 - 2013 (Contents of All Business Units)  Account: Expenses W Budget Reference: 2013 - 2013 (Contents of All Business Units)  Account: Expenses W Budget Reference: 2013 - 2013 (Contents of All Business Units)  Account: Expenses W Budget Reference: 2013 - 2013 (Contents of All Business Units)  Account: Expenses W Budget Reference: 2013 - 2013 (Contents of All Business Units)  Business Unit (Set: Let Bedt)  Business Unit (Set: Let Privit  Courting Down menu (Sker)?  More heb  Business Unit (Set: Let Privit  Courting Down menu (Sker)?  More heb  Business Unit (Set: Let Privit  Courting Down menu (Sker)?  More heb  Business Unit (Set: Let Privit  Courting Down menu (Sker)?  More heb  Business Unit (Set: Let Privit  Courting Down menu (Sker)?  More heb  Business Unit (Set: Let Privit  Courting Down menu (Sker)?  More heb  Business Unit (Set: Let Privit  Courting Down menu (Sker)?  Business Unit (Set: Let Privit  Courting Down menu (Sker)?  Business Unit (Set: Let Privit  Courting Down menu (Sker)?  Business Unit (Set: Let Privit)  Business Unit (Set: Let Privit)  Business Uni | · · ·                                                                                                    |                                                    |                                                                                                    |                                |                        |
|----------------------------------------------------------------------------------------------------|----------------------------------------------------------------------------------------------------|----------------------------------------------------|----------------------------------------------------------------------------------------------------|--------------------------------|------------------------|
|                                                                                                    | 🖉 ProClarity - Windows Internet Explor                                                                                                    | er                                                 |                                                                                                    |                                |                        |
| Ede Edit Yew Favorites Tools Help     Image: Contents   Ravigation Data Layout View Sort Filter - Pro Clarity Pro Clarity Image: Contents Ravigation Data Layout View Sort Filter - Pro Clarity Pro Clarity Image: Contents Ravigation Data Layout View Sort Filter - Pro Clarity Pro Clarity Image: Contents Ravigation Data Layout View Sort Filter - Pro Clarity Pro Clarity Image: Contents Ravigation: Ravigation: Account: Expenses Budget Reference: 2013 - 2013 2006 - 2006 2007 - 2007 2006 - 2006 2007 - 2007 2006 - 2006 2007 - 2007 2008 - 2008 2009 - 2009 2009 - 2009 2009 - 2009 2009 - 2009 2009 - 2008 2009 - 2008 2009 - 2008 2009 - 2008 2009 - 2008 2009 - 2008 2009 - 2008 2009 - 2008 2009 - 2010 2011 - 2011 2011 - 2011 2013 - 2013 Edit: Image: Contents Image: Contents                                                                                                    | 🕥 🗸 🍕 https://frweb.usg.edu/pas/er                                                                                                    | n/src/proclarity.asp?uiConfig=&book=Favorites&pag  | e={82FF8187-DBB0-41CF-A43E-A 💙 🔒                                                                                       | Yahoo! Search                  | P -                    |
| Proclarity Contents Havigation Data Layout View Sort Filter * ProClarity indeplies sort ProClarity indeplies sort ProClarity indeplies sor                                                                                                    | <u>Fi</u> le <u>E</u> dit <u>V</u> iew F <u>a</u> vorites <u>T</u> ools <u>H</u> elp                                                                                                    |                                                    |                                                                                                    |                                |                        |
| Contents       Navigation       Data Layout       View       Sort       Filter       ProClarity       Proclarity       Proclarity       Print       Print       Proclarity       Proclarity <td>🔶 🏟 餐 ProClarity</td> <td></td> <td></td> <td>🟠 🔹 🔝 🔹 🍓 🔹 🔂 <u>P</u>age 🔹 .</td> <td>🚳 🌍 T<u>o</u>ols 🔹 🎽</td>                                                                                                    | 🔶 🏟 餐 ProClarity                                                                                                    |                                                    |                                                                                                    | 🟠 🔹 🔝 🔹 🍓 🔹 🔂 <u>P</u> age 🔹 . | 🚳 🌍 T <u>o</u> ols 🔹 🎽 |
| Contents       Havigation       Data Layout       View       Sort       Filter       ProClarty analytics sort         My Views       C Budgetby Fund - Al Institutions with Revenue Exp skorg = Budget for Expenses, 2013 - 2013 (Leaf Descendants of Al Business Units)       Account:       Expenses       Data Layout       Account:       Expenses       Data Layout       Account:       Expenses       Budget Reference:       2013 - 2013 (Mathematications units Revenue Exp skorg = Budget Reference:       2007 - 2006       2007 - 2007       2000 - 2008       2009 - 2008       2009 - 2008       2009 - 2009       2011 - 2011       2012 - 2012       2013 - 2013       2013 - 2013       2013 - 2013       2013 - 2013       2013 - 2013       2009 - 2008       2009 - 2008       2009 - 2008       2009 - 2008       2010 - 2010       2012 - 2012       2013 - 2013       2013 - 2013       2013 - 2013       2013 - 2013       2013 - 2013       2013 - 2013       2013 - 2013       2013 - 2013       2013 - 2013       2013 - 2013       2013 - 2013       2013 - 2013       2013 - 2013       2013 - 2013       2013 - 2013       2013 - 2013       2013 - 2013       2013 - 2013       2013 - 2013       2013 - 2013       2013 - 2013       2013 - 2013       2013 - 2013       2013 - 2013       2013 - 2013       2013 - 2013       2013 - 2013       2013 - 2013       2013 - 2013       2014 - 2016       201                                                                                                    |                                                                                                    |                                                    |                                                                                                    |                                |                        |
| My Verses * * @ Budget by Fund - Al Institutions with Revenue Exp slicer #Budget for Expenses, 2013 - 2013 (eaf Descendants of All Business Units) *         * Data Layout       @ Common *         • Arrande items on rows and columns?       • Arrande items on rows and columns?         • Add members of a hierarchy?       Create a droc-down menu (slicer)?         • More help       *         ************************************                                                                                                    | Contents Navigation Data                                                                                                    | Layout View Sort Filter 🖌                          |                                                                                                    | ProClarit                      | analytics server       |
| Count: Expenses   Budget Reference:   2006 - 2006   2006 - 2007   2008 - 2007   2008 - 2007   2008 - 2007   2008 - 2007   2008 - 2008   2009 - 2009   2010 - 2010   2010 - 2010   2010 - 2010   2010 - 2010   2010 - 2010   2011 - 2011   2012 - 2012   2013 - 2013                                                                                                    | Wy Views » ↔ ↔ Budget by Fund - All Instituti                                                                                                    | ions with Revenue Exp slicer »Budget for Expenses, | 2013 - 2013 (Leaf Descendants of All Busine                                                                            | ess Units) 🛈                   | <b>₽ ₽ %</b> @         |
| Background     Account (2 items)     Department     Calendar Budget     Project                                                                                                    | Data Layout     Arance items on rows and columns?     Swap rows and columns?     Add members of a hierarchy?     Create a drop-down menu (slicer)?     More help      More help      Columns     Fund (13 tems)     Measures (Budget)     More help. | Account: Expenses V Budget Reference:              | 2013 - 2013 ♥<br>2006 - 2006<br>2007 - 2007<br>2008 - 2009<br>2010 - 2010<br>2011 - 2011<br>2012 - 2012<br>2013 - 2013 |                                |                        |
| Calendar Fiscal<br>Class<br>Encumbrance Closed Status                                                                                                    | Background     Account (2 items)     Department     Calendar Budget     Project     Budget Reference (2 items)     Calendar Fiscal     Class     Encumbrance Closed Status     v                                                                     |                                                    |                                                                                                    |                                | Ð                      |

**Step 4**: When the report displays, select the **budget reference slicer** and select **2013**.

**Step 5**: Save the report as a new "my view" by selecting the floppy disk icon (circled above).

Note – you can overwrite the existing report if you would like.

| 🖉 https://frweb.usg.edu/?caption=Budget%20by%20Fund 🔳 🗖   | × |
|-----------------------------------------------------------|---|
| 🐨 Save to My Views                                        |   |
| Page Name:                                                |   |
| Budget by Fund - All Institutions with Revenue_Exp slicer |   |
|                                                           |   |
| Save In:                                                  | _ |
| My Views                                                  | * |
| Save Cancel                                               | I |

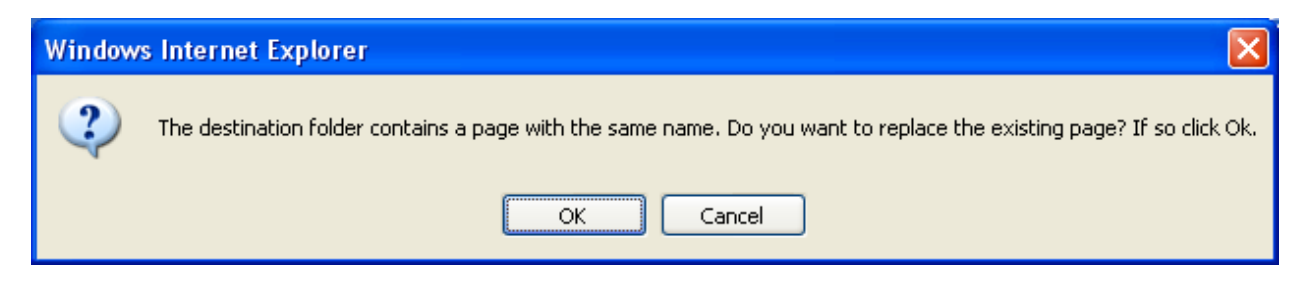

The updated report will be saved in your "my views".

| C ProClarity - Windows Internet Ex | plorer                                                                                |                                    |
|------------------------------------|---------------------------------------------------------------------------------------|------------------------------------|
| 😋 🕤 👻 🔇 https://frweb.usg.edu/p    | as/en/src/proclarity.asp?uiConfig=8book=Favorites8page={82FF8187-DBB0-41CF-A43E-A 🔽 🧯 | Yahoo! Search                      |
| File Edit View Favorites Tools H   | elp                                                                                   |                                    |
| 🚖 🏟 🚳 ProClarity                   |                                                                                       | 🖄 🔹 🗟 🔹 🖶 🔹 🕞 Page 🔹 🖄 🎯 Tools 🗸 🎽 |
|                                    |                                                                                       |                                    |
| Contents Navigation D              | ata Layout View Sort Filter                                                           | <b>ProClarity</b> analytics server |
| My Views                           |                                                                                       | <b>3</b>                           |
| Contents                           | III Libraries R My Views                                                              |                                    |
| How do I                           | Name                                                                                  | Modified                           |
| Open a library?                    |                                                                                       |                                    |
| Open a Briefing Book page?         | ARAC Tep 100 Venders 2010 and 2011                                                    | 9/20/2010 2:23:12 PM               |
| Sort libraries and books?          | Macon Position Rudgets by Denartment                                                  | 9/20/2010 3.29.46 PM               |
| Download Web Professional?         | not in heirarchy - all institutions                                                   | 9/20/2010 3.33.20 PM               |
| <u>More help</u>                   |                                                                                       | 9/24/2010 1:41:31 PM               |
| User: Support                      |                                                                                       | 1/27/2011 2:01:35 PM               |
| ProClarity: Standard 🗸             | Budget to Actuals - Expenditures By Fund - grid and chart                             | 3/22/2011 1:16:32 PM               |
| Charle for Developed               | Expenditures across budget years - Debbie March 22 2011                               | 3/22/2011 2:20:56 PM               |
|                                    | Budget to Actuals - Expenditures By Fund - E & G only                                 | 3/24/2011 1:03:57 PM               |
|                                    | Diason test                                                                           | 3/24/2011 1:10:19 PM               |
|                                    | Payroll draft report                                                                  | 4/4/2011 2:26:51 PM                |
|                                    | Budget to Actuals - Expenditures By Acct Debbie Test April 5                          | 4/5/2011 10:51:17 AM               |
|                                    | Approp Status for Darton                                                              | 4/13/2011 9:23:58 AM               |
|                                    | VSU Budget Progress - Budget to Actuals Jason TEST                                    | 7/1/2011 9:32:40 AM                |
|                                    | not in hierarchy depts                                                                | 7/12/2011 2:47:08 PM               |
|                                    | Budget to Actuals - Expenditures By Acct                                              | 7/25/2011 4:02:54 PM               |
|                                    | sodexo - 2011 spend                                                                   | 8/2/2011 4:09:28 PM                |
|                                    | Revenues - Expenditures                                                               | 8/9/2011 1:56:04 PM                |
|                                    | Georgia Highlands - Exp by Dept and Acct                                              | 9/13/2011 9:48:12 AM               |
| Conflarity Version 6.3.2222.144    | Budget to Actuals - Expenditures By Acct - New name set                               | 11/11/2011 10:37:22 AM             |
| Copyright Information              | Budget by Fund - All Institutions with Revenue Exp slicer                             | 4/9/2012 3:11:50 PM                |
| Copyright Internation              |                                                                                       |                                    |

Should you need any additional assistance updating iStrategy "My Views" please put in a ticket to the ITS Helpdesk (helpdesk@usg.edu, 706-583-2001). ITS will be happy to assist all users to update their "My Views".